国立教育政策研究所教育図書館

## https://nierlib.nier.go.jp/lib/database/RONBUN/

# 教育研究論文索引

教育図書館で受け入れている雑誌・大学紀要等について、 教育関係の論文・記事をピックアップして登録しています。 ・収録範囲:1963~1966,1969~1970,1980年度~現在 ・一部は、CiNiiArticlesとリンクし本文まで入手できます。

## 1 検索をするには

## A 簡易検索(キーワード)でさがす

論題,著者名,掲載誌名,巻号,ISSN,請求記号で検索 ができます。

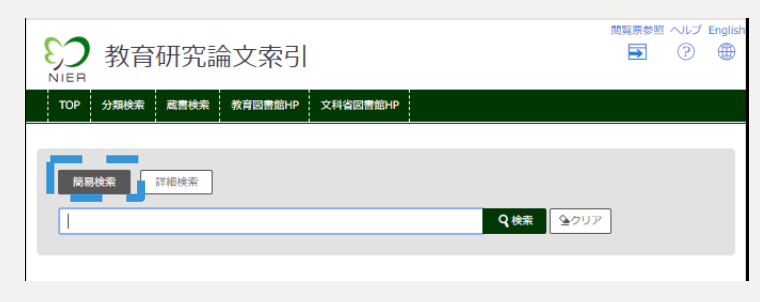

# B 詳細検索でさがす

|      | 教育     | 研究詞  | 扁文索引    |          |           | 開覧票参照 | 2117<br>? | English |
|------|--------|------|---------|----------|-----------|-------|-----------|---------|
| TOP  | 分類検索   | 蔵書検索 | 教育図書館HP | 文科省図書館HP |           |       |           |         |
| 簡易   | 検索     | 詳細検索 |         |          | 全ての項目から ▼ |       |           |         |
| AN T | ·      |      |         |          | 論題        |       |           |         |
| AN T | ·      |      |         |          | 著者名 🔻     |       |           |         |
| 発行年  | :      | ~    |         |          |           |       |           |         |
| 分類:  | (指定な   | L)   | Ŧ       |          |           |       |           |         |
|      | □ 採録誌( | D∂+  |         |          | Q té      | *     | クリア       |         |

■詳細検索では、以下の検索ができます。右フィールド 「全ての項目から▼」をクリックして検索項目の指定が できます。

| 論題               | 論文のタイトル                                   |
|------------------|-------------------------------------------|
| 著者名              | 論文の著者                                     |
| 掲載誌名/巻号<br>/ISSN | 論文が掲載されている雑誌・紀要等の<br>タイトル・発行者/巻号/ISSN     |
| 請求記号             | 教育図書館における雑誌・紀要等<br>の請求記号                  |
| 発行年              | 論文が掲載されている雑誌・紀要等の<br>発行年<br>※西暦でのみ検索が可能です |
| 分類               | 教育図書館における雑誌・紀要等<br>の分類                    |

## C 分類でさがす

検索画面上部「分類検索」より教育図書館で付与した分 類から検索ができます。 ※詳細検索からも分類検索が可能です。

| ▶ 教育研究論文索引 |     |    |      |         |          |  |
|------------|-----|----|------|---------|----------|--|
| TOP        | 分類相 | 슟索 | 蔵書検索 | 教育図書館HP | 文科省図書館HP |  |
|            |     |    |      |         |          |  |

#### 🏦 教育研究論文索引分類

| 教育研究論文索引分類          |
|---------------------|
| 00:教育一般 [1178]      |
| 10:教育学・教育思想 [4416]  |
| 13:救育社会学 [8085]     |
| 14:救育心理学 [6833]     |
| 20:教育史・教育事情 [21347] |
| 30:教育政策·制度 [5200]   |
| 40:学校経営 [13726]     |
| 50:教育内容・方法 [27727]  |
| 51:救育評価 [2851]      |
| 53:教科教育 [34532]     |
| 60:幼児救育 [5649]      |
| 62:初等・中等教育 [4790]   |
| 70:高等教育 [21620]     |
| 80:特別支援教育 [3339]    |
| 90:社会教育·生涯学習 [6499] |
| 99:その他 [303]        |

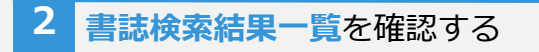

#### 書誌検索結果一覧 論文名をクリックすると、書誌の詳細が表示されます。

教育研究論文索引

## 

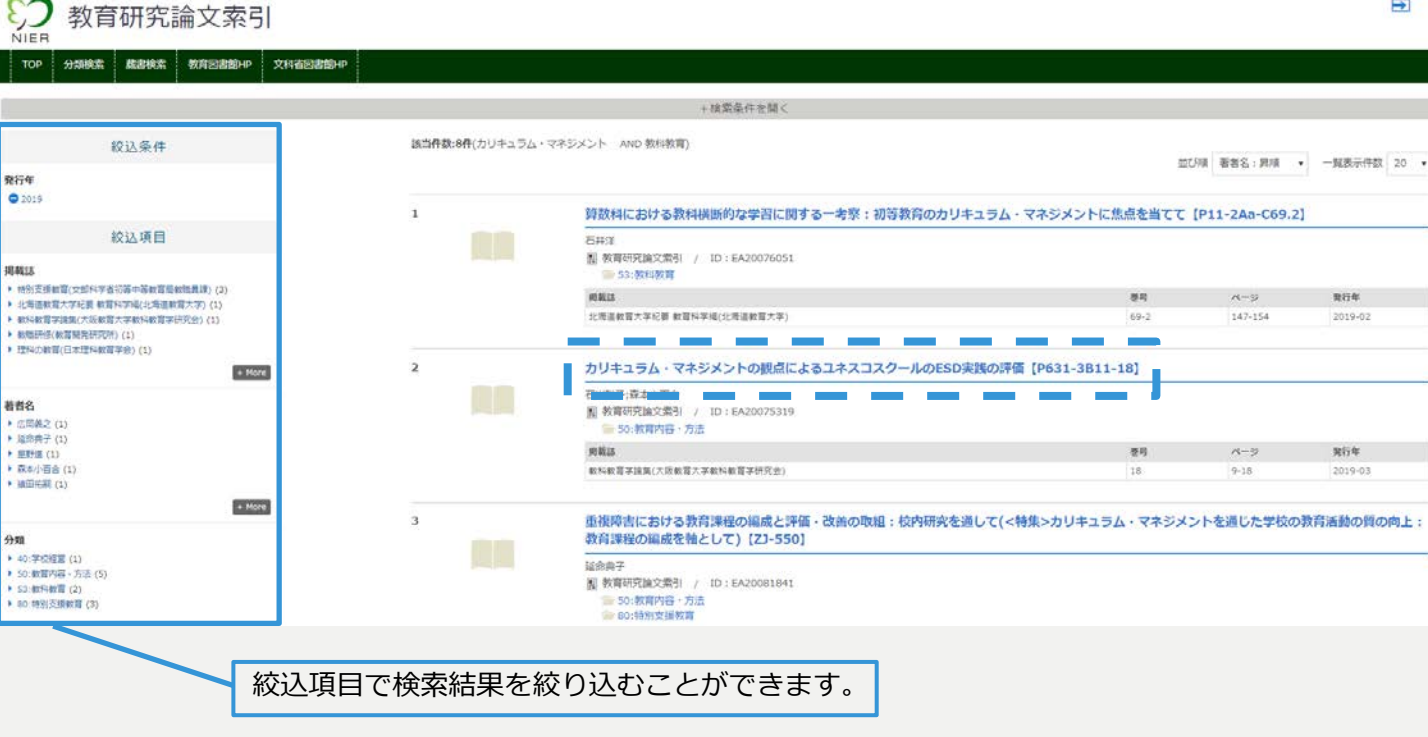

#### 3 【書誌詳細】を閲覧する

#### 書誌詳細画面

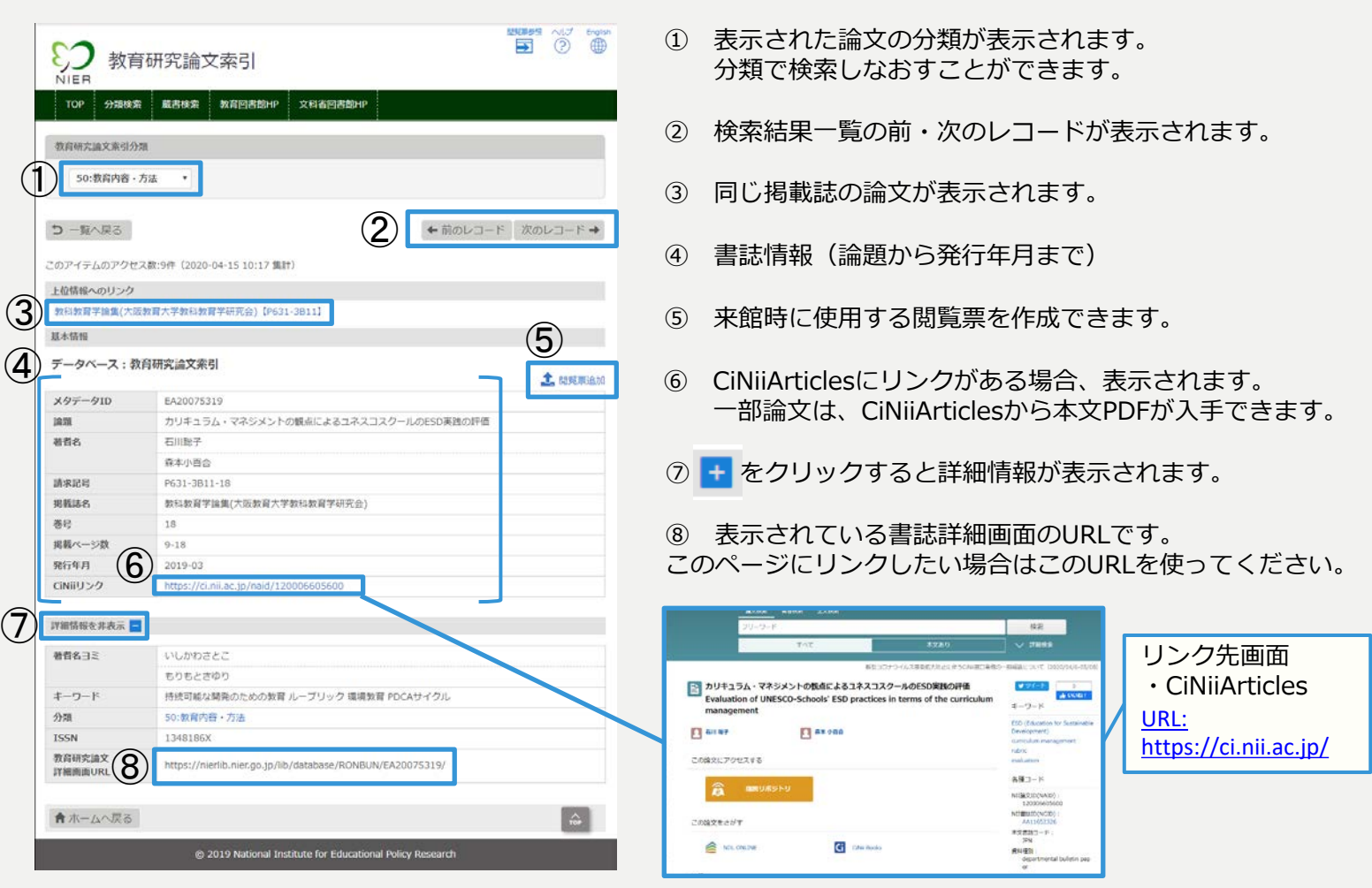